## 第16章取扱限度額変更(給与・賞与振込)

## 詳細手順

給与・賞与振込の取扱限度額変更

| The second second second second                                                                                                    | 6.p/welt/wtpcs/wtp                                                                                                    | : 1005.40           |              |                        | 1                                   |
|----------------------------------------------------------------------------------------------------|----------------------------------------------------------------------------------------------------|---------------------|--------------|------------------------|-------------------------------------|
| 3 大崎信用金庫                                                                                                    |                                                                                                    |                     | t            | 0.9-W#1299             | HER-LE                              |
| C. (8)2/18/5 #8                                                                                                    | <b>39 HE 2504/00/12 1111</b>                                                                                                    | 125°-C- 14111 2564  | 11211582     | 07                     | 701                                 |
| 25183-0888                                                                                                    | INUSC IN                                                                                                    | 4888.80             | I INCOME.    | 11-110   01            | -                                   |
|                                                                                                    |                                                                                                    | Martin . mits       |              |                        | -                                   |
| Lamman and                                                                                                    |                                                                                                    | LICENTIAL + PUR     | 00.1144      |                        |                                     |
|                                                                                                    |                                                                                                    |                     |              |                        | and the second second second second |
| 起契約情報順会                                                                                                    |                                                                                                    |                     |              | - /4 > 約37888里<br>注意業績 | 19-16日 > 18-2,500 mm                |
| 出来またする場合は日本日                                                                                                    | ふりまままぞうンコを押し                                                                                                    | ACCENT.             |              |                        |                                     |
| 2                                                                                                    |                                                                                                    |                     |              |                        |                                     |
| 企業情報                                                                                                    |                                                                                                    |                     |              |                        |                                     |
| 286                                                                                                    | 80587.0207                                                                                                    | BU3+F               | 1011000055   | NORP                   | 04-8582                             |
| REVENERAL DECEMPTOR                                                                                                    | CRTY.<br>VERFOLVER.TU<br>2013<br>RHU.                                                                                                    | CR 5                |              |                        |                                     |
| RYSDAEDOXXX<br>RYSDAEDOXXX<br>RYSDAEZ DISCHER                                                                                                    | 内蔵です。<br>「家園市大小を用いてい                                                                                                    | 08.5                |              |                        |                                     |
| RYNDAUDIORRO<br>RYCHALZ DIACHDA<br>ANNA RUDINA<br>DYNN                                                                                                    | 9877.<br>18863./88.70                                                                                                    | ter s               | 2 <b>2</b> 1 |                        |                                     |
| Revenue activit est<br>restaut d'activit<br>and subbat<br>office<br>activit<br>activit                                                                                                    | CRTY.<br>FREESLOOM, TO<br>2013                                                                                                    | 58.5                |              |                        |                                     |
| Revenue autorité autorité de<br>Reconstruction autorité de<br>literation autorité de<br>literation autorité                                                                                                    | GRTY.<br>VERFS.VER.TO<br>205<br>BRIG.<br>BRIG.                                                                                                    | CR 5                |              |                        |                                     |
| Reynan action test<br>R tomat itan Albo<br>Anan testara<br>Bitas<br>Bitas<br>Bitas<br>Bitas<br>Bitas<br>Bitas<br>Bitas                                                                                                    | CRTY.<br>VERSCOMMUTO<br>NO<br>REC.<br>REC.<br>REC.                                                                                                    | 58 s.               |              |                        |                                     |
| Коунан акалог жэл<br>Я томас альн Ар<br>Альн Аларика<br>Потах<br>Фалах<br>Валах<br>Валах<br>Валах<br>Каррон Жарл Ар<br>- удааж                                                                                                    | 9877.<br>12863./88.70<br>208<br>208<br>208<br>208<br>208<br>208<br>208<br>208<br>208<br>20                                                                                                    | 58.5                |              |                        |                                     |
|                                                                                                    | CRETY.<br>VERENJER.TU<br>NE<br>REC.<br>REC.<br>REC.<br>REC.<br>REC.<br>REC.<br>REC.<br>REC                                                                                                    | 68.5<br>AREC-806(2) |              |                        |                                     |
| Novice action (2007)<br>Report 2007<br>Anic South Bar<br>Define<br>Bergs<br>Report<br>Report 2007<br>Report 2007<br>Report 20                                                                                                    | CRETY.<br>VERES. JOHN TO<br>RES.<br>RES.<br>RES.<br>RES.<br>RES.<br>RES.<br>RES.<br>RES.                                                                                                    | 68.5<br>A&27490(5)  |              |                        |                                     |
| Novience autorization<br>Reconstruction<br>Analogical attached<br>Differs<br>and Intel<br>autorities<br>autorities<br>au | CRETY.<br>VERESJONETO<br>RESULT<br>RESULT<br>RESULT<br>RESULT<br>RESULT<br>RESULT<br>RESULT                                                                                                    | ARTINCU             |              |                        |                                     |
| Develor autorized bir<br>Reno-Marci (Bir<br>Dirffield<br>Birffield<br>Birffield<br>Birffield<br>Birffield<br>Birffield<br>Birffield<br>Rengelon<br>Rengelon<br>Rengelon<br>Rengelon                                                                                                    | CRETY.<br>TREES. JAN. TO<br>RES.<br>RES.     | ARTINCU             |              |                        |                                     |
| Novymen autory with<br>W Toward standards   Arbit at 11 Mar   Dirtus   attack at 2010   attack at 2010                                                                                                    | CRETY,<br>VERES, JAN, TO<br>VERES, JAN, TO<br>RESERVE<br>RESERVE<br>RESERVE<br>BROC,<br>BROC,<br>BROC,<br>BROC,<br>BROC,<br>BROC,<br>BROC,<br>BROC,                                                                                                    | ARTING              |              |                        |                                     |
| Development autority and<br>Ref office a statement<br>analytical<br>analytical<br>anal                                                                                                    | CRETY.<br>JUE CO. JERUTO<br>SELECT<br>REAL<br>REAL<br>REAL<br>REAL<br>REAL<br>REAL<br>REAL                                                                                                    | ART/40/2/1          |              |                        |                                     |
| Development autority and<br>Ref Development<br>analytic provides<br>analytic provides<br>analytic                                                                                                    | CRETY.<br>JUE CS. JERUTO<br>SUB<br>REAL<br>REAL<br>R | ART/40/04           |              |                        |                                     |
| Development autority and<br>A main fact that a the<br>analysis of the angle<br>analysis of the angle<br>angle angle<br>angle angle                                                                                                    | CRETY.<br>TERES.JERUTO<br>SUB<br>REFL.<br>REFL.<br>REFL.<br>REFL.<br>REFL.<br>REFL.<br>REFL.<br>REFL.<br>REFL.<br>REFL.<br>REFL.<br>REFL.<br>REFL.<br>REFL.                                                                                                    | A.S.                |              |                        |                                     |
| Development autority and<br>A with the second autority and<br>different<br>autority autority autority and<br>autority autority autority and<br>autority autority autority and<br>autority autority autority and<br>autority autority autority and<br>autority autority autority autority and<br>autority autority autority autority autority autority<br>autority autority autority autority autority autority autority<br>autority autority a                                                                                                    | CHETY.<br>THE FS. JEHL TO<br>THE FS. JEHL TO<br>THE FS.<br>HETC.<br>HETC.                                                                                                    | ARE/ MIC/24         |              |                        |                                     |
| Novies autority and   Anich Scill Blair   Diff Scill Blair   Diff Scill Blair   Diff Scill Blair   Biff Scill Blair   Scill Scill Blair   Biff Scill Blair   Biff Scill Blair   Scill Scill Blair   Scill Scill Blair   Scill Scill Blair   Scill Scill Scill Blair   Scill Scill Scill Scill Blair   Scill Scill Scill Scill Scill Scill Scill Scill Scill Scill Scill Scill Scill Scill Scill Scill Scill Scill Scill Sciences   Scill Scill Scill Scill Scill Scill Scill Scill Scill Scill Scill Scill Scill Scill Scill Sciences   Scill Scill Sciences   Scill Scill Sciences   Scill Scill Sciences   Scill Sciences   Scill Sciences   Scill Sciences   Scill Sciences   Scill Sciences   Scill Sciences   Scill Sciences   Scill Sciences   Scill Sciences   Scill Sciences   Scill Sciences   Scill Sciences   Scill Sciences   Scill Sciences   Scill Sciences   Sciences                                                                                                    | CRETY.<br>TERES.JER.TO<br>TERES.<br>REG.<br>REG.     | ART 80-2-3          |              |                        |                                     |

\_

振込契約情報照会画面から資金確保日・

取扱限度額欄の変更

をクリックします。

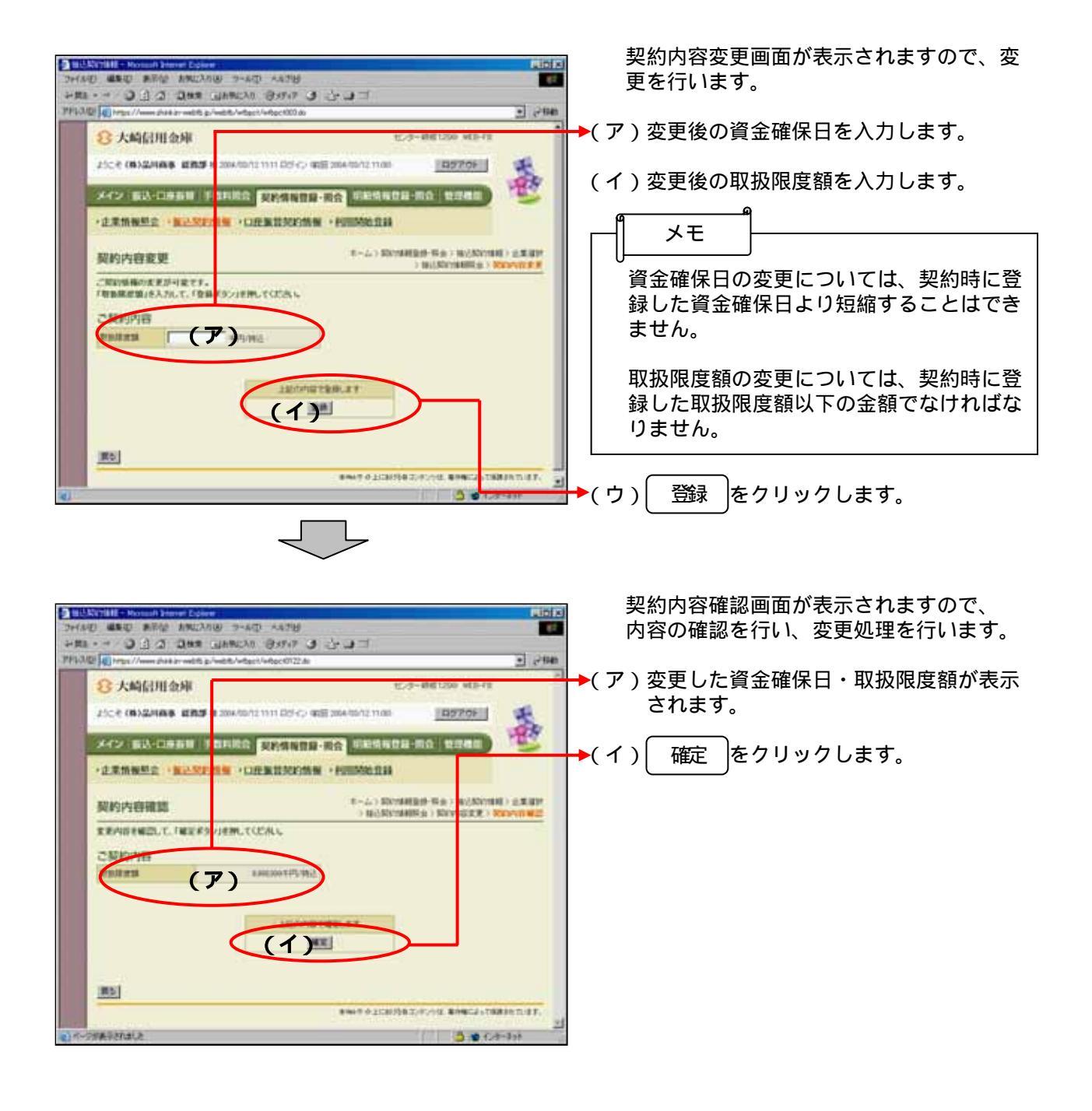